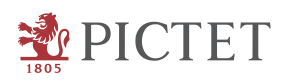

# Due diligence process for external managers -User guide

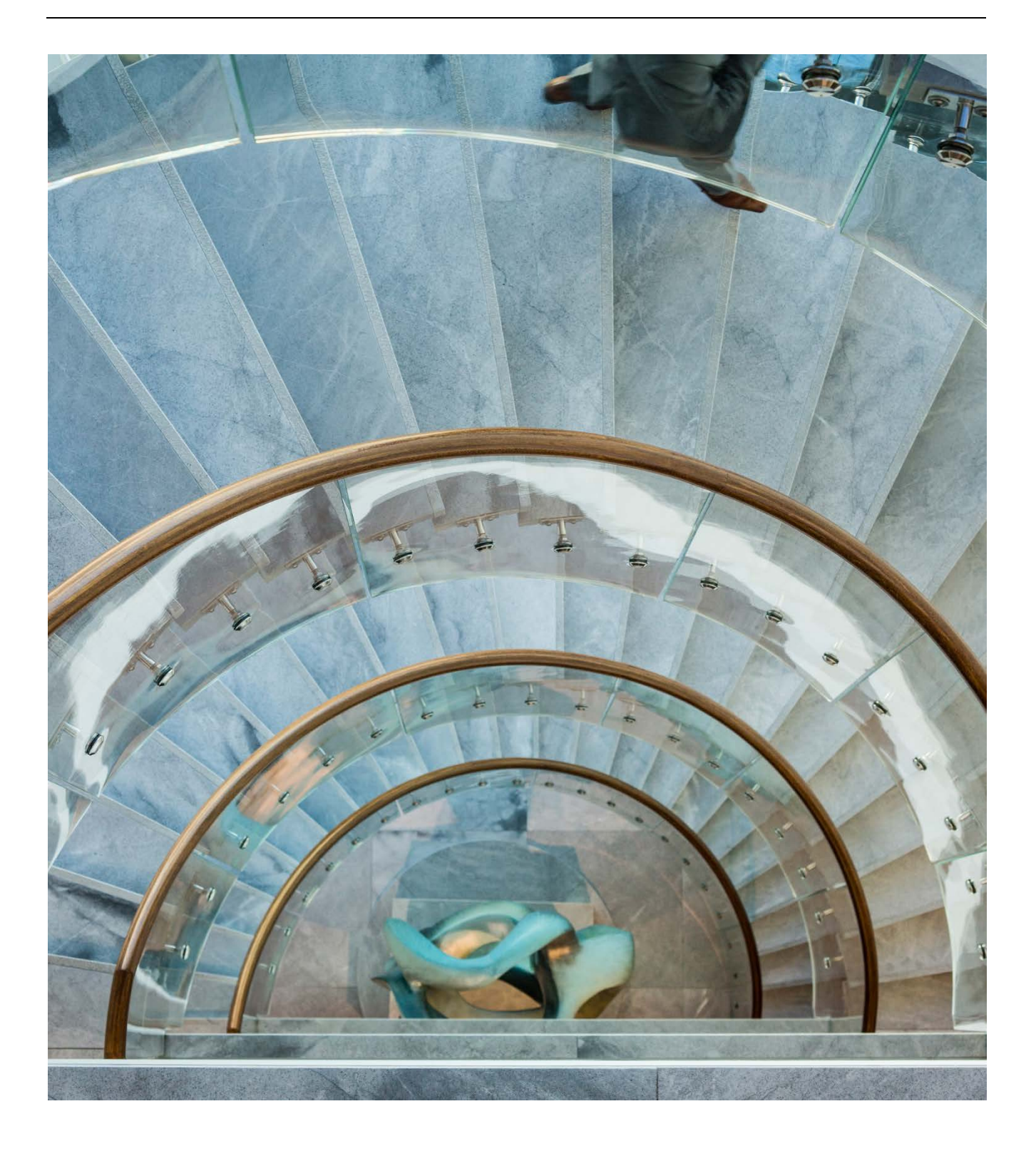

### Due diligence process for external managers - User guide

For the best user experience, we highly recommend using one of these internet browsers:

- Google Chrome 48 or higher
- Firefox 48 or higher
- Safari 9 or higher
- Internet Explorer 11 or higher

Go to the following site to log in for the first time: <u>https://portal-pasduediligence.pictet.com/</u>

Click on "Forgot your password?" to create a new password to be used with your work e-mail address.

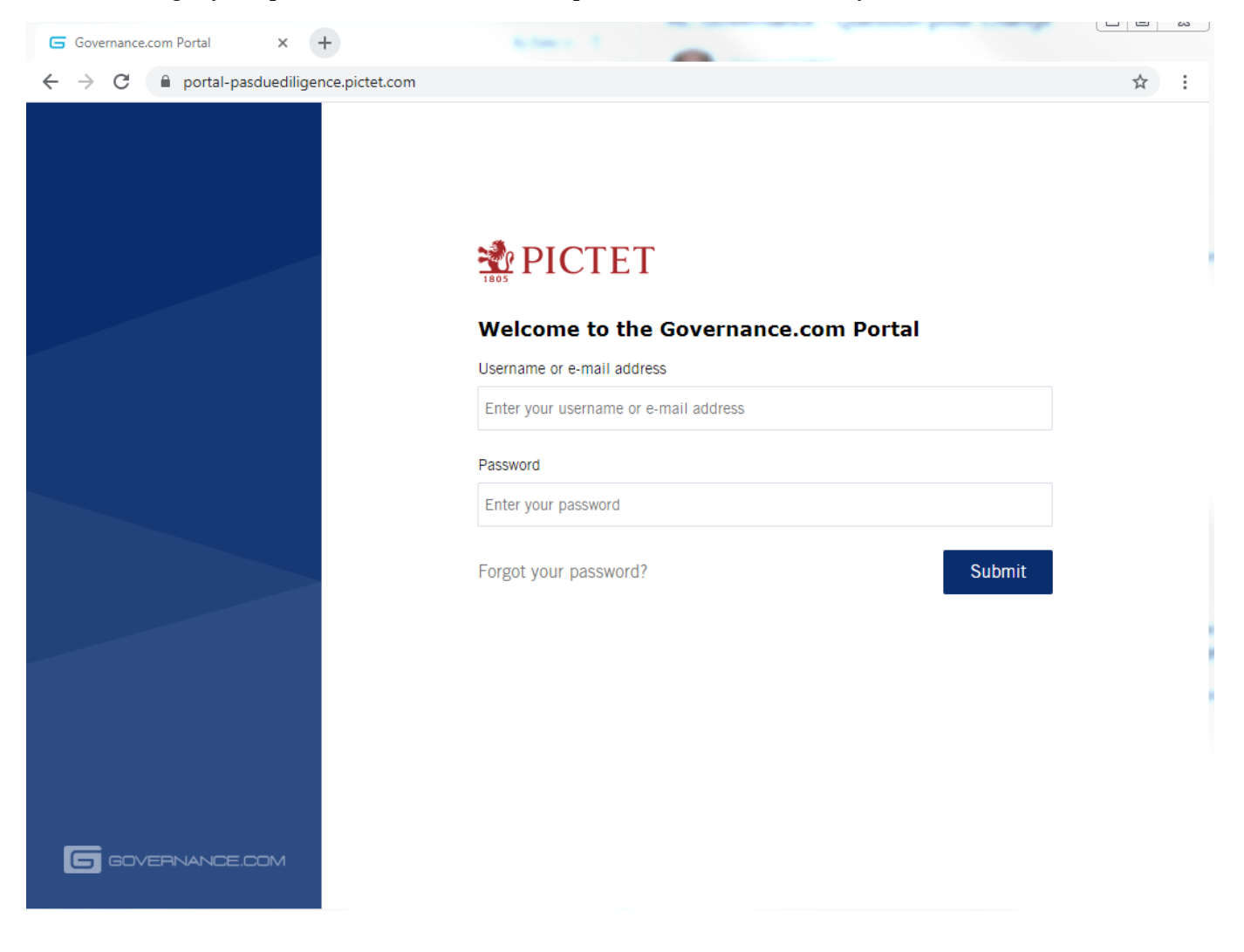

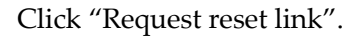

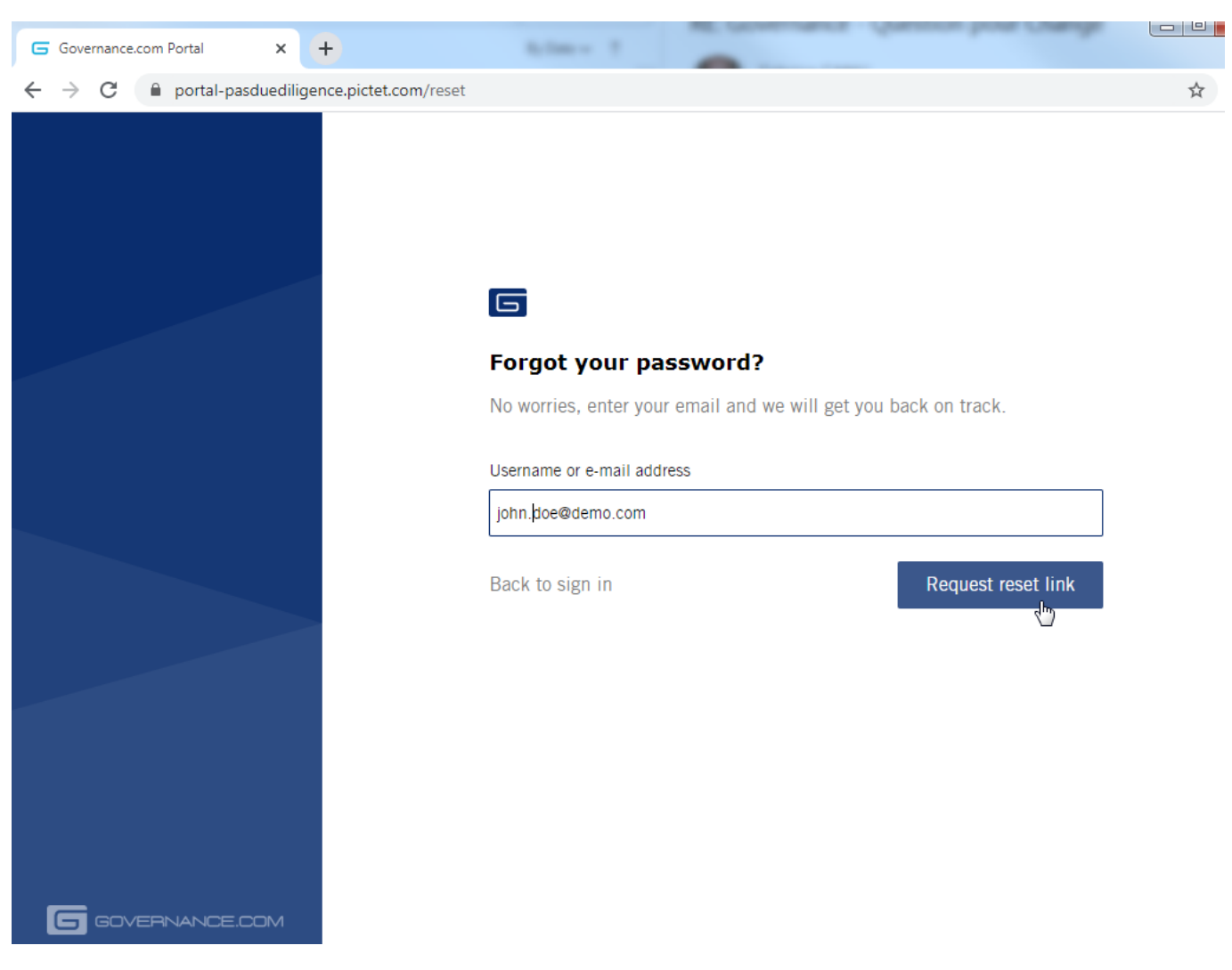

You will receive an e-mail from <u>due\_diligence\_pas@pictet.com</u>. Click on the link and follow the instructions.

| Search Current Mailbox                                     | Current Mailbox • | new password                                                                                                    |
|------------------------------------------------------------|-------------------|----------------------------------------------------------------------------------------------------|
| All Unread<br>Date -                                       | By Date ∽ ↑       | to ● due_diligence_pas@pictet.com                                                                                                    |
| ✓ Today                                                    |                   |                                                                                                    |
| due_diligence_pas@pictet.com<br>new password<br>Click here | 17:37             | Click here to change your password. If you can't click the link, please copy the URL below into your browser and press enter. https://portal-pasduediligence.pjctet.com/reset/D2IKT-kl0HMGL2o7BJbNzU6f2IosJ_bYJkW9TQlJpk8FhNunnRyWFHdumiJWjTQcwlRXTnpPKykP8zJbSi5DA== |
| - · · · -····                                              | 2                 | $q_{\mu}$                                                                                                    |

Set your new password with at least:

- 8 characters
- 1 uppercase letter
- 1 number
- 1 special character

Ŵ

#### Afterwards, refresh your internet browser and log in to:

https://portal-pasduediligence.pictet.com/

## $1-\mbox{To}$ access to the survey, go to the "Surveys" menu

| G Meetings |              | × 🛨                   |                  |       | tions, but has from the ball beauty | Parents Managine 10 Strengton Specieus |     |
|------------|--------------|-----------------------|------------------|-------|-------------------------------------|----------------------------------------|-----|
| ← → C      | 🔒 portal-pas | duediligence-ctlq.pic | :tet.com/meeting |       |                                     |                                        | ☆ : |
| *          | MEETINGS     | SURVEYS               | LIBRARY          | TASKS |                                     |                                        |     |
| Active me  | etings       |                       |                  |       |                                     |                                        |     |
|            |              |                       |                  |       |                                     |                                        |     |
|            |              |                       |                  |       | YOU HAVE NO ACTIVE MEETIN           | IGS                                    |     |
|            |              |                       |                  |       |                                     |                                        |     |
|            |              |                       |                  |       |                                     |                                        |     |
|            |              |                       |                  |       |                                     |                                        |     |

## 2 – To start the survey click on the "Update" button

| ← → C ■ portal-pasduediligence-ctlq.pictet.com/survey | A had being the set of the set of | ά I              |
|-------------------------------------------------------|----------------------------------------------------------------------------------------------------|------------------|
| MEETINGS SURVEYS LIBRARY                              | TASKS                                                                                                    |                  |
| <b>Surveys</b><br>Surveys                             |                                                                                                    |                  |
| RECENTLY OPENED SURVEYS<br>2 Surveys                  |                                                                                                    |                  |
| 100%                                                  | 1 Comment O% Demo2 - PAS Risk and Compliance - In due diligence                                                                                                    | itial O Comments |
| a month ago Submitted                                 | View 33 minutes ago Due in a day                                                                                                    | Update           |

3 – The left-hand side of the screen shows you various information:

- How much of it you have already completed.
- The structure of the survey with the different parts and questions.
- Links to jump to a specific part or question.
- A filter to see only certain questions.

| <ul> <li>G Demo3 - PAS Risk and Complian x +</li> <li>← → C</li></ul>                                                                                                    | /ey/48CdBDExQ19PBc | ISLfK5CuA/9bqEUt1FRgfMQXZcCxoiDx#5Mfo8HLG4H9qMQpXZUt8mH                                                            | \$             |
|----------------------------------------------------------------------------------------------------|--------------------|----------------------------------------------------------------------------------------------------|----------------|
| MEETINGS SURVEYS LIBRA                                                                                                    | RY TASKS           |                                                                                                    | BD             |
|                                                                                                    |                    |                                                                                                    | Export PDF     |
| Demo3 - PAS Risk and Compliance -<br>Initial due diligence                                                                                                    |                    | IAM details<br>Continue                                                                                            |                |
| Search     Unanswered Questions     Rejected questions     Hide approved questions                                                                                                    | 1.1                | Registered name of legal entity*         Demo 3         ADD COMMENT >       CLEAR PREVIOUS ANSWER >                | *              |
| ✓ 1 IAM details                                                                                                    |                    |                                                                                                    |                |
| <ul> <li>1.1 Registered name of legal entity*</li> <li>1.2 Date of incorporation*</li> <li>1.3 Country*</li> <li>1.4 Low risk*</li> <li>1.5 Regulator/ Self-Regulatory Organization (SRO)*</li> </ul> | 1.2                | Date of incorporation*         01/08/2020       ×         ADD COMMENT >       USE PREVIOUS ANSWER >       Continue |                |
| 1.6 Licence copy                                                                                                    |                    |                                                                                                    |                |
| 2 Structure     3 Crossborder                                                                                                    | 1.3                | Country*                                                                                                    |                |
| You must fill in all required questions before submitting                                                                                                    | ng the survey.     | ADD COMMENT > USE PREVIOUS ANSWER > Continue                                                                       | Submit Answers |

Ŵ

4 – The survey is now open. Click "Continue" or scroll down to go to the next question or menu.

- An asterisk indicates mandatory questions.
- You can re-use a previous answer by clicking the "Use a previous answer" button. This works only if you have already completed a survey.
- You can add a comment by clicking the "Comment" button. Comments will not appear on the answer but will be sent to the compliance officer for additional information.

| MEETINGS SURVEYS LIBRARY                                                                                                    | TASKS |                                                                                                    |   |            |
|----------------------------------------------------------------------------------------------------|-------|----------------------------------------------------------------------------------------------------|---|------------|
|                                                                                                    |       |                                                                                                    |   | Export PDF |
| Demo3 - PAS Risk and Compliance -<br>Initial due diligence                                                                                                    |       | IAM details                                                                                         |   |            |
| Search<br>Unanswered Questions<br>Rejected questions<br>Hide approved questions                                                                                                    | 1.1   | Registered name of legal entity*         Demo 3         ADD COMMENT >       CLEAR PREVIOUS ANSWER > | * |            |
| AM details                                                                                                    |       |                                                                                                    |   |            |
| 1.1 Registered name of legal entity*<br><b>1.2 Date of incorporation*</b><br>1.3 Country*<br>1.4 Low risk*<br>1.5 Regulator/ Self-Regulatory Organization<br>(SRO)*<br>1.6 Licence copy | 1.2   | Date of incorporation* 01/08/2020 ADD COMMENT > USE PREVIOUS ANSWER > Continue                      | * |            |
| Structure                                                                                                    | 1.3   | Country*                                                                                            | * |            |
| Prossborder                                                                                                    |       |                                                                                                    |   |            |
|                                                                                                    |       | ADD COMMENT > USE PREVIOUS ANSWER > Continue                                                        |   |            |

5 – Different types of questions are answered in different ways (drop-down list, date, free text, tick the box, drag & drop documents, etc.).

One type of question must be filled in carefully: the answer grid. With this type of question, you can create multiple lines with multiple answers. To add each line to the answer before adding another one, you have to click the "Save" button.

| Last n | ame, first name and gender 2) |
|--------|-------------------------------|
| Mill   | er, Vanessa, Female           |
| Role   |                               |
| 1.     | Shareholder                   |
| 2.     | Founder                       |
| 3.     | Director/Board member         |
| Date o | f birth 2)                    |
| 01/    | 01/1980 ×                     |

|                                     |                                                                                 | Save             |
|-------------------------------------|---------------------------------------------------------------------------------|------------------|
| Last name, first name and gender 2) | Role                                                                            | Date of birth 2) |
| Doe, John, Male                     | <ul> <li>Shareholder</li> <li>Founder</li> <li>Director/Board member</li> </ul> | 1980-01-01       |
|                                     |                                                                                 |                  |

6 – The survey must be filled in entirely before you can send it. Check the status on the left-hand side of the screen to see if you have reached the end. It must read 100% to be able to submit the survey.

| G Demo3 - PAS Risk and Complian: × +                                 |                                                                           | NOP 8          |
|----------------------------------------------------------------------|---------------------------------------------------------------------------|----------------|
| ← → C                                                                | rvey/48CdBDExQ19PBd5LfK5CuA/TwE34CKvfXXKRpCTdHcthQ#TwE34CKvfXXKRpCTdHcthQ | Å              |
|                                                                      | ARY TASKS                                                                 | BI             |
|                                                                      |                                                                           | Export PDF     |
| Demo3 - PAS Risk and Compliance -<br>Initial due diligence           | Crossborder                                                               |                |
| 100%                                                                 |                                                                           | Continue       |
| Close filters                                                        | No questions matched your filters                                         |                |
| Q Search                                                             |                                                                           |                |
| Unanswered Questions                                                 |                                                                           |                |
| Rejected questions         Hide approved questions                   |                                                                           |                |
| > 1 IAM details                                                      |                                                                           |                |
| > 2 Structure                                                        |                                                                           |                |
| ✓ 3 Crossborder                                                      |                                                                           |                |
| 3.1 Crossborder, tax compliance and other client onboarding aspects* |                                                                           |                |
| All required questions have been answered. Click the                 | button once you are ready to submit the survey for review.                | Submit Answers |

Submit Ans

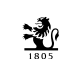

If you have not reached 100%, you can use the filter to find unanswered questions. The filter applies to the part of the survey you are currently completing (i.e. if the survey has different parts, you might have to apply the filter to different sections to find unanswered questions.)

| MEETINGS SURVEYS LIBRARY                                                                       | TASKS                                                                 | BD         |
|------------------------------------------------------------------------------------------------|-----------------------------------------------------------------------|------------|
|                                                                                                |                                                                       | Export PDF |
| Demo2 - PAS Risk and Compliance -<br>Initial due diligence                                     | Structure                                                             |            |
| Search     Unanswered Questions     Rejected questions     Hide approved questions             | 2.2 Number of employees* ADD COMMENT > USE PREVIOUS ANSWER > Continue |            |
| 1 IAM defails      2 Structure                                                                 |                                                                       |            |
| 2.1 Major IAM shareholders* 1), founding<br>partners*, directors*     2.2 Number of employees* |                                                                       |            |
| > 3 Crossborder                                                                                |                                                                       |            |

7 – You can now submit the survey.

| MEETINGS SURVEYS LIBRARY                                   | TASKS                                                                                                    | BD         |
|------------------------------------------------------------|----------------------------------------------------------------------------------------------------|------------|
|                                                            |                                                                                                    | Export PDF |
| Demo2 - PAS Risk and Compliance -<br>Initial due diligence | Crossborder                                                                                                  |            |
| (00%)                                                      | Continue                                                                                                    |            |
| Close filters                                              | No questions matched your filters                                                                            |            |
| Search      Unanswered Questions                           |                                                                                                    |            |
| Rejected questions     Hide approved questions             | SUBMIT FOR REVIEW X                                                                                          |            |
| ► 1 IAM details                                            | Are you sure you want to submit this survey? After you have submitted the survey, answers cannot be altered. |            |
| > 2 Structure                                              | Yes No                                                                                                    |            |

#### In the "Surveys" section, the status turns green.

| MEETINGS S                           | SURVEYS LIBRARY | TASKS          |                                                            | 80         |
|--------------------------------------|-----------------|----------------|------------------------------------------------------------|------------|
| Surveys<br>Surveys                   |                 |                |                                                            |            |
| RECENTLY OPENED SURVEYS<br>2 Surveys |                 |                |                                                            |            |
| diligence                            | - Ongoing due   | 1 Comment      | Demo2 - PAS Risk and Compliance - Initial<br>due diligence | 0 Comments |
| a month ago                          | Submitted       | View a few set | ands ago                                                   | View       |
|                                      | Lef             |                |                                                            |            |

Note:

After the submission, your CRM may contact you to ask additional information regarding a specific topic. You will be able to answer through this screen.

<u></u>